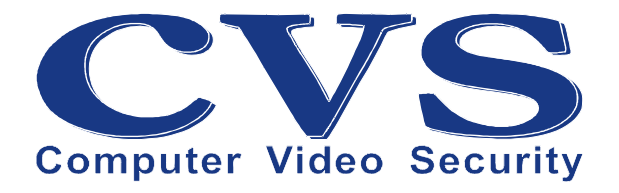

# Анализатор видеосигнала

# **CVS-VS**

Руководство пользователя.

© ООО «Новые Технологии», 2009.

# НАЗНАЧЕНИЕ.

CVS-VS («**Видеоскоп**») является программно-аппаратным комплексом и предназначен для анализа сигнала, прошедшего по видеотракту от камеры до устройства оцифровки на базе АЦП Вt878А.

По результатам анализа инсталлятору предоставляется информация о качестве кабельной трассы и согласующих устройств: амплитудно-частотная характеристика тракта, форма синхроимпульса и его количественные характеристики. Полученная информация позволяет оценить пригодность кабельной трассы для решения поставленных задач и, при необходимости, принять решение об установке дополнительных устройств усиления и согласования сигнала, а так же правильно провести их настройку.

Видеоскоп, состоит из внешнего устройства (*Puc.1*) и программы, включенной в состав **CVSTest**, как одна из функций под названием «**Анализ видеосигнала**» (*Puc.2*).

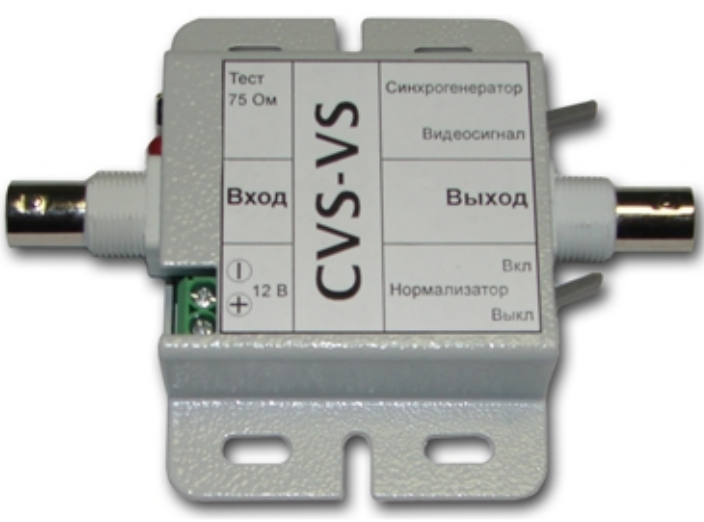

Рис.1. «Видеоскоп CVS-VS».

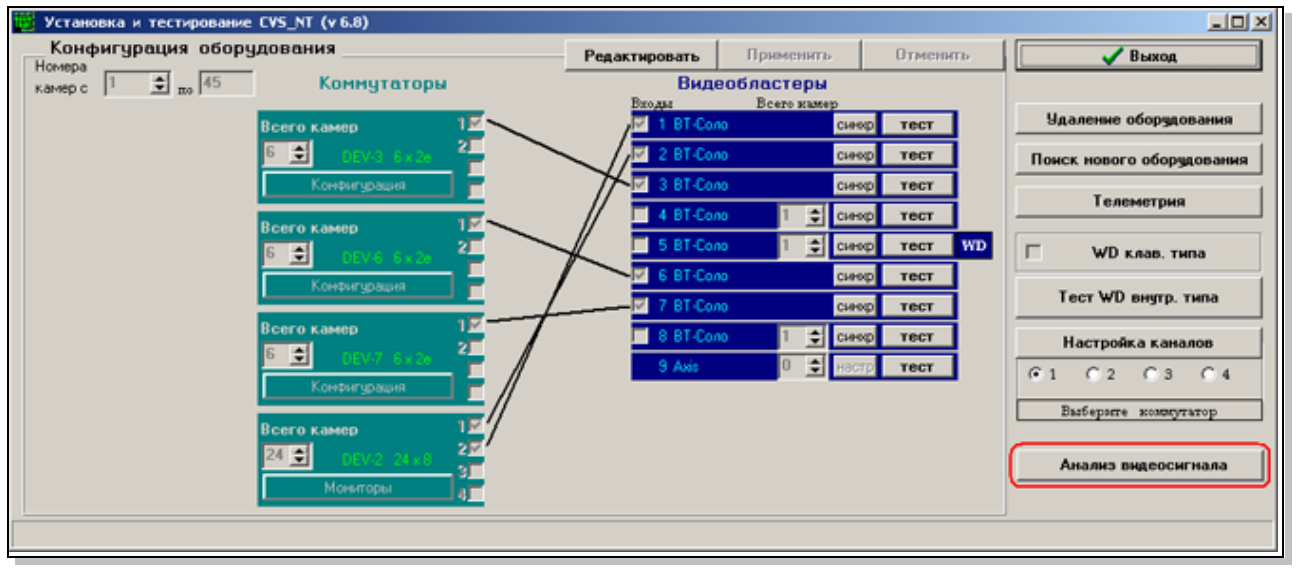

Рис.2. «CVSTest с включенной функцией «Анализ видеосигнала».

Видеоскоп чрезвычайно прост в использовании и не имеет каких-либо органов регулировок или настроек: захват и оцифровка измеряемого видеосигнала происходит полностью в автоматическом режиме.

Дополнительная функция «Измерение АЧХ камеры» (не требующая для работы устройства «CVS-VS») позволяет оценить основные параметры видеокамеры и объектива: реальное разрешение по горизонтали и вертикали, соотношение сигнал-шум, величину автоматического усиления при малой освещенности (AGC), среднеквадратичное значение шума (RMS), минимальный размер видимого объекта от поля зрения (Dmin). Более того, проведение измерений различных объективов с одной и той же камерой позволяет оценить влияние того или иного объектива на конечное изображение.

# ПОДКЛЮЧЕНИЕ.

Устройство «Видеоскоп» включается в разрыв между видеовходом платы оцифровки и кабелем, идущим от камеры или устройства согласования (если такое имеется).

В случае наличия внешнего коммутатора устройство подключается между видеовходом платы оцифровки и кабелем, идущим от первого выхода коммутатора.

# ТРЕБОВАНИЯ К ИСТОЧНИКУ ПИТАНИЯ.

Питание устройства может осуществляться от любого, в том числе не стабилизированного источника DC 8÷15B, рассчитанного на ток не менее 200 мА.

# ИНДИКАЦИЯ.

О наличии питания на устройстве свидетельствует непрерывное свечение светодиода.

При наличии видеосигнала на входе устройства и напряжения питания - светодиод мигает с частотой приблизительно 1 Гц.

# ОРГАНЫ УПРАВЛЕНИЯ.

Устройство имеет два переключателя: «Синхрогенератор/Видеосигнал» и «Нормализатор Вкл./Выкл.», а так же включаемую/отключаемую нагрузку на входе 75 Ом (*Puc.1*).

В положении переключателя «Видеосигнал» устройство транслирует сигнал камеры подключенной к разъему «Вход» на разъем «Выход».

В положении «Синхрогенератор» устройство формирует смешанный видеосигнал необходимый для проведения измерений.

В положении переключателя «**Нормализатор Вкл**.» – видеосигнал нормируется, т.е. автоматически поддерживается в заданном по стандарту уровне (синхроимпульсы 0,3 В, полный размах – 1 В), а в положении «**Нормализатор Выкл**.» – передается без изменений.

Перемычка «**Tect**» зарезервирована для производственных целей и для проведения анализа видеосигнала не используется.

#### ПОДГОТОВКА К ИЗМЕРЕНИЯМ.

Для запуска программы анализа видеосигнала на главной закладке **CVSTest** необходимо нажать клавишу «**Анализ видеосигнала**» (*Puc.2*). При этом появится отдельное окно (*Puc.3*).

Установите значение параметра «Коррекция АЧХ» (*Puc. 3*) в положение 6 (стандартная характеристика АЦП Вt878А).

В скобках после слова «Камера» (*Puc.3*) указываются номера камер в системе. Кнопками «больше» - «меньше» задайте требуемый номер камеры.

а) При использовании внешних коммутаторов и подключении устройства Видеоскоп между первым выходом соответствующего коммутатора и платой оцифровки – заданная камера будет подключаться на первый выход коммутатора автоматически.

в) В системах без внешнего коммутатора следует вручную переключать устройство Видеоскоп в разрыв, между кабелем, идущим от заданной камеры и соответствующим входом платы оцифровки.

Можно поступить так же следующим образом: в окне камера задать любой номер камеры, подключить устройство **Видеоскоп** к соответствующему входу платы оцифровки, и поочередно подключая кабели от всех камер провести измерения.

В любом случае, перед проведением измерений по миганию светодиода убедитесь, что на устройство подано напряжение питания и что на его входе присутствует видеосигнал.

Переведите верхний переключатель устройства в положение «Видеосигнал» и по изображению на экране убедитесь, что это сигнал именно с той камеры, параметры видеотракта которой вы собираетесь измерить.

#### ПРОВЕДЕНИЕ ИЗМЕРЕНИЙ.

#### Измерение АЧХ линии.

Переведите верхний переключатель устройства в положение «Синхрогенератор», а нижний переключатель - в положение «Нормализатор Выкл».

Нажмите кнопку «Линии» - на экране компьютера появится изображение синхроимпульса (*Puc.3*). Если необходимо приостановить измерение – нажмите кнопку «Пауза».

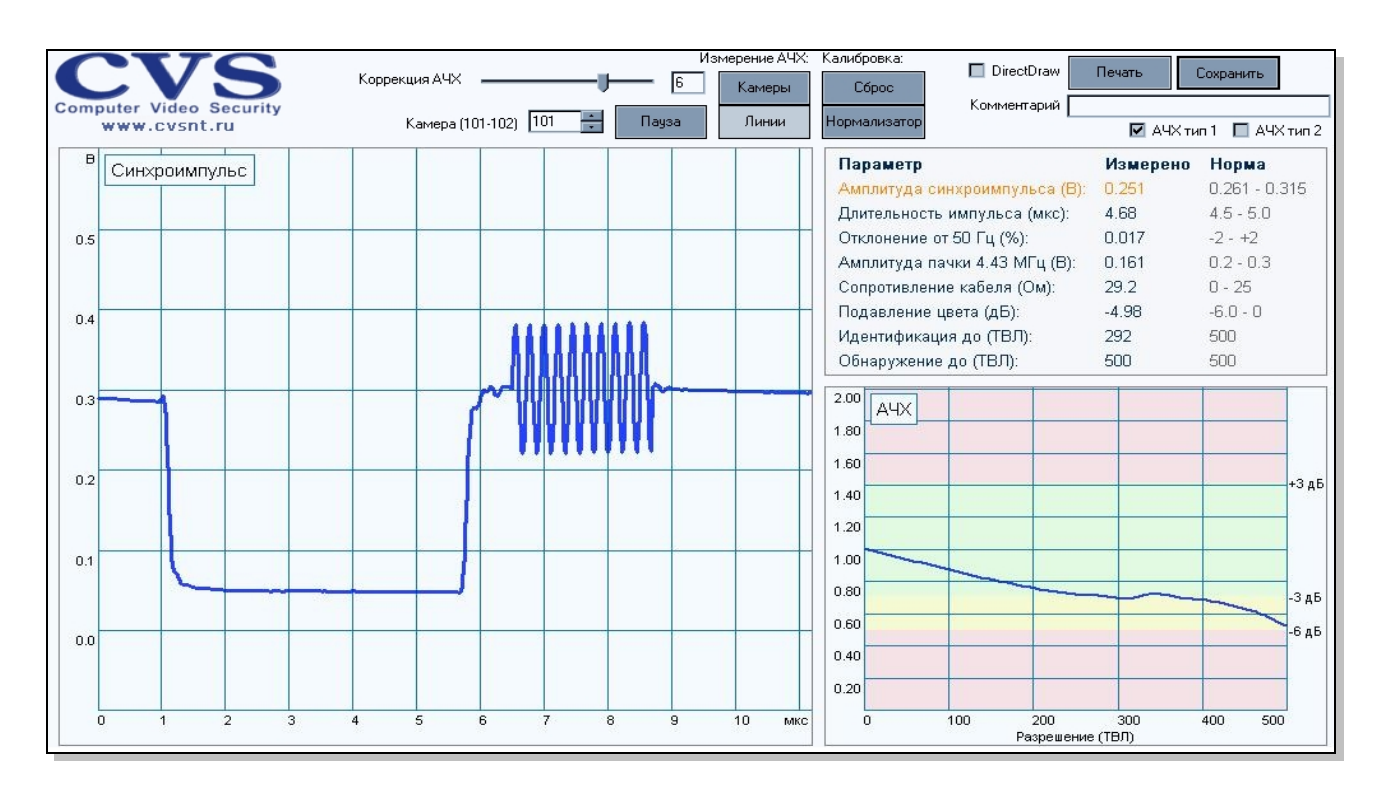

Рис.3. «Анализатор видеосигнала».

# Синхроимпульс.

Форма синхроимпульса должна быть прямоугольной, без переколебаний, выбросы не должны превышать 0,1В. Параметры синхроимпульса отображаются в таблице справа: название параметра, измеренное значение и допустимое значение.

Цвет текста в строке параметра зависит от измеренной величины:

- точное значение черный цвет,
- допустимое значение зеленый цвет,
- предельно допустимое значение желтый цвет,
- недопустимые значения красный цвет.

На осциллограмме (*Puc.3*) представлен пример синхроимпульса и цветовой пачки синхронизации (присутствует только у цветных камер) при прохождении видеосигнала через 100м кабеля RG59.

#### Амплитуда синхроимпульса.

Пожалуй, один из главных параметров, поскольку полный размах видеосигнала (1,0В) достигается при амплитуде синхроимпульса 0,3В. Поэтому для контроля амплитуды видеосигнала достаточно измерить амплитуду синхроимпульса.

Стандартное значение 0,3В.

- 6 -

Цвет текста в данной строке зависит от измеренной амплитуды синхроимпульса:

- точное значение 0,299-0,301 черный цвет,
- допустимое значение 0,261-0,315 зеленый цвет,
- предельно допустимое значение 0,221-0,260 желтый цвет,
- недопустимые значения (меньше 0,221 и больше 0,315) красный цвет.

Если в цепи имеются усилители – установите стандартное значение амплитуды синхроимпульса. Для видеосигнала с амплитудой синхроимпульса отличающейся от стандартной в 0,5-2 раза можно использовать нормализатор, он автоматически приведет амплитуду синхроимпульса к стандартному значению.

# Обратите внимание:

белое изображение от камеры на экране монитора (большая амплитуда видеосигнала) при нормальном значении амплитуды синхроимпульса свидетельствует о неисправности камеры или некачественном устройстве согласования (ограничение или подрезка синхроимпульса).

# Длительность импульса.

Стандартное значение 4,7 мкс.

#### Отклонение от 50 Гц.

Данный параметр характеризует частоту кадровой развертки камеры. У камер с кварцевыми генераторами .отклонение обычно не превышает 0,1%, у камер без кварца или с синхронизацией от сети оно может превышать 1%. Камеры с отклонением данного параметра более 2% в ту или иную сторону следует считать неисправными.

# Амплитуда пачки 4,43 МГц (только для цветных камер).

Стандартное значение 0,286В; количество периодов в пачке – от 8 д10.

# Подавление цвета (только для цветных камер).

Уменьшение цветовой составляющей в дБ по отношению к стандартному значению.

# Сопротивление кабеля.

Показывает суммарное омическое сопротивление кабеля (при отсутствии усилителей). При наличии усилителей данное значение необходимо привести к нулю соответствующими регулировками.

#### Идентификация до (ТВЛ).

Указывает разрешение в ТВЛ, при котором модуляция сигнала на кабельной трассе уменьшается в 1,4 раза. При этом теоретически можно идентифицировать объект, т.е. определить «что это».

#### Обнаружение до (ТВЛ).

Указывает разрешение в ТВЛ, при котором модуляция сигнала на кабельной трассе уменьшается в 2 раза. При этом теоретически можно обнаружить «что-то».

# АЧХ.

Амплитудно-частотная характеристика показывает изменение относительной модуляции для различных разрешений. Идеальная АЧХ – это прямая на уровне единицы. Рекомендуемая АЧХ для целей идентификации объекта должна изменяться не более чем на +/- 3 дБ (зеленая область), для целей обнаружения – на +3/-6 дБ (желтая и зеленая области).

Если на кабельной трассе имеются корректоры, стремитесь добиться полной компенсации потерь на кабеле, т.е. прямолинейной АЧХ. Не отчаивайтесь, если этого не произойдет - идеальных устройств не существует.

В данной программе анализа видеосигнала реализовано два различных способа измерения АЧХ. Для выбора способа измерения служат соответствующие переключатели «**АЧХ тип 1**» и «**АЧХ тип 2**». АЧХ с минимальными переколебаниями будет более верной.

В программе **CVSCenter** имеется движок «**Чёткость**» на закладке «**Изображение**» в настройках камер - это, собственно, и есть дополнительный корректор АЧХ, его действие можно проверить в данной программе.

Установив значение параметра «Коррекция АЧХ» (*Puc. 3*) в положение 7 и включив нормализатор видеосигнала, потери, как по амплитуде синхроимпульса, так и по разрешению (или по частоте) в нашем примере будут скомпенсированы практически полностью (*Puc.4*). После такой коррекции для данной кабельной трассы разрешение практически будет определяться только разрешением камеры и разрешением устройства видеоввода.

#### Калибровка.

Исходно устройство **Видеоскоп** прокалибровано. Возврат к исходным калибровкам осуществляется нажатием кнопки «**Сброс**» (*Puc. 3*). При необходимости можно прокалибровать устройство более точно (улучшение до нескольких процентов).

Для этого:

1. Убедитесь, что амплитуда синхроимпульса находится в пределах 0,17-0,27 В. Если амплитуда синхроимпульса выше - добавьте на видеовходе устройства дополнительную

нагрузку 75-150 Ом (через тройник), или подключите камеру, у которой амплитуда синхроимпульса имеет такое значение.

2. Переведите на устройстве переключатель «**Нормализатор**» в положение «**Вкл.**», дождитесь установившейся амплитуды синхроимпульса (примерно 3÷5 с) и в меню программы нажмите кнопку «**Нормализатор**». В результате будет произведена дополнительная калибровка вашего устройства по стандартному синхроимпульсу амплитудой 0,3 В.

3. Выключите нормализатор и проведите измерения с большей точностью.

Данную процедуру достаточно провести однократно, т.е. при подключении других камер к устройству или переключении камер на коммутаторе дополнительных калибровок проводить не требуется.

Неправильные действия инсталлятора при калибровке автоматически блокируются, на экран компьютера при этом выводятся соответствующие сообщения об ошибках.

# ИЗМЕРЕНИЕ АЧХ КАМЕРЫ.

Измерение технических характеристик видеокамеры с помощью программы анализа видеосигнала не требует наличия устройства **Видеоскоп**.

Для перехода в режим измерения параметров камеры нажмите кнопку «Камеры» (Puc.4).

Перед проведением измерений выполните следующие действия:

1. Подготовьте лист белой бумаги, на котором нарисован наклоненный черный квадрат (достаточно распечатать страницу Приложение 1) и закрепите его на ровной вертикальной поверхности.

2. Расположите камеру на одном уровне с квадратом и <u>направьте ее на центр квадрата</u>. Квадрат на изображении <u>должен быть наклонен под небольшим углом</u> (5 -10 градусов) по отношению к полю зрения камеры. Размеры квадрата на изображении должны составлять от 1/2 до 1/3 от поля зрения камеры по горизонтали (*Puc. 4*).

3. Лист бумаги, на которой изображен квадрат, должен быть достаточно и равномерно освещен.

4. Тщательно настройте резкость. Для этого можно воспользоваться вертикальным индикатором **Резкость** (чем выше показания индикатора – тем лучше).

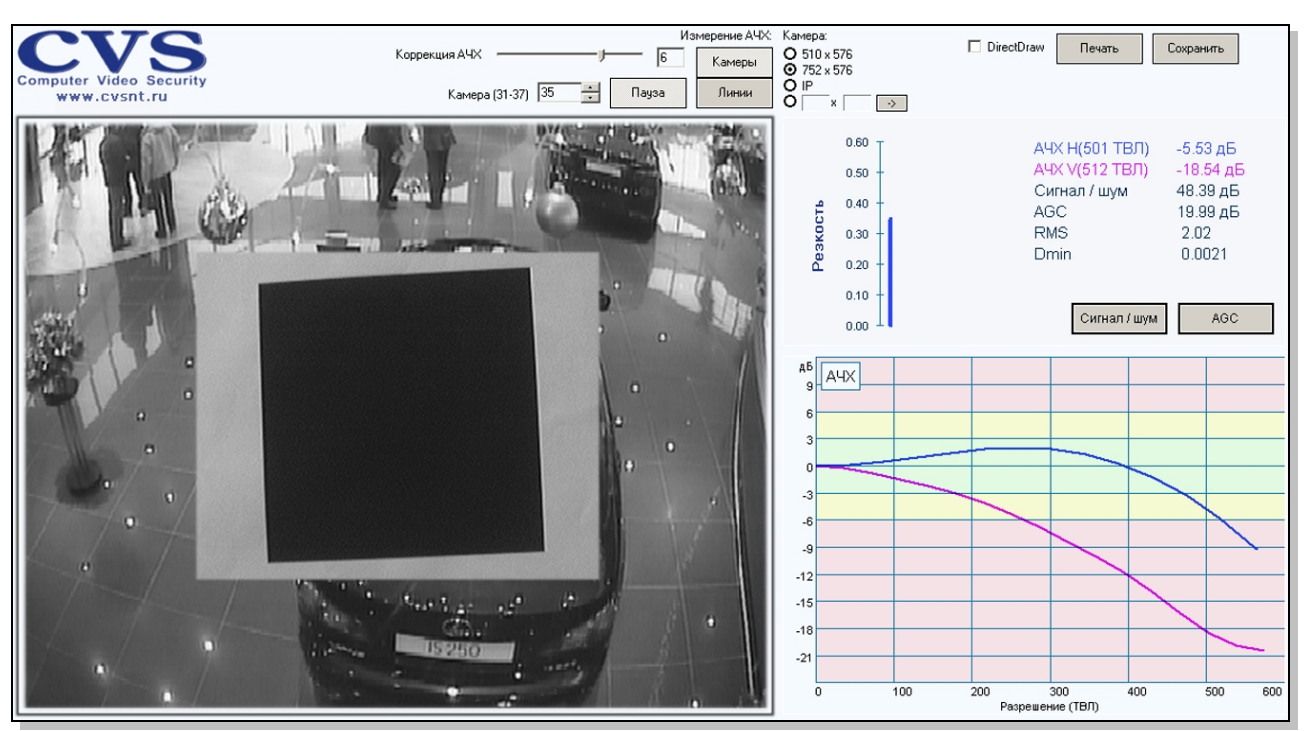

Рис.4. «Измерение разрешения камеры».

Для корректного измерения АЧХ установите размер матрицы, используемой в камере (на рисунке установлен размер 752х576).

В правой части окна программы отображена таблица с измеренными параметрами камеры. Они включают в себя:

- АЧХ камеры по горизонтали и вертикали (представлены ниже на графике кривыми соответствующего цвета: горизонталь, вертикаль).
  - Соотношение сигнал/шум.
  - AGC величина автоматического усиления при малой освещенности.
  - RMS среднеквадратичное значение шума.
  - Dmin минимальный размер видимого объекта от поля зрения.

#### Измерение соотношения сигнал/шум.

Убедитесь что камера и изображение неподвижны и не подвержены каким-либо вибрациям. Нажмите кнопку «Сигнал / шум».

# Измерение AGC.

После измерения соотношения сигнал/шум полностью закройте объектив камеры и нажмите кнопку «**AGC**».

# ПЕЧАТЬ И СОХРАНЕНИЕ ПАРАМЕТРОВ.

Полученная информация может быть распечатана (кнопка «**Печать**») или сохранена (кнопка «**Сохранить**») в отдельный файл (*Puc.5*). Текст из поля «**Комментарий**» будет добавлен к имени сохраняемого файла.

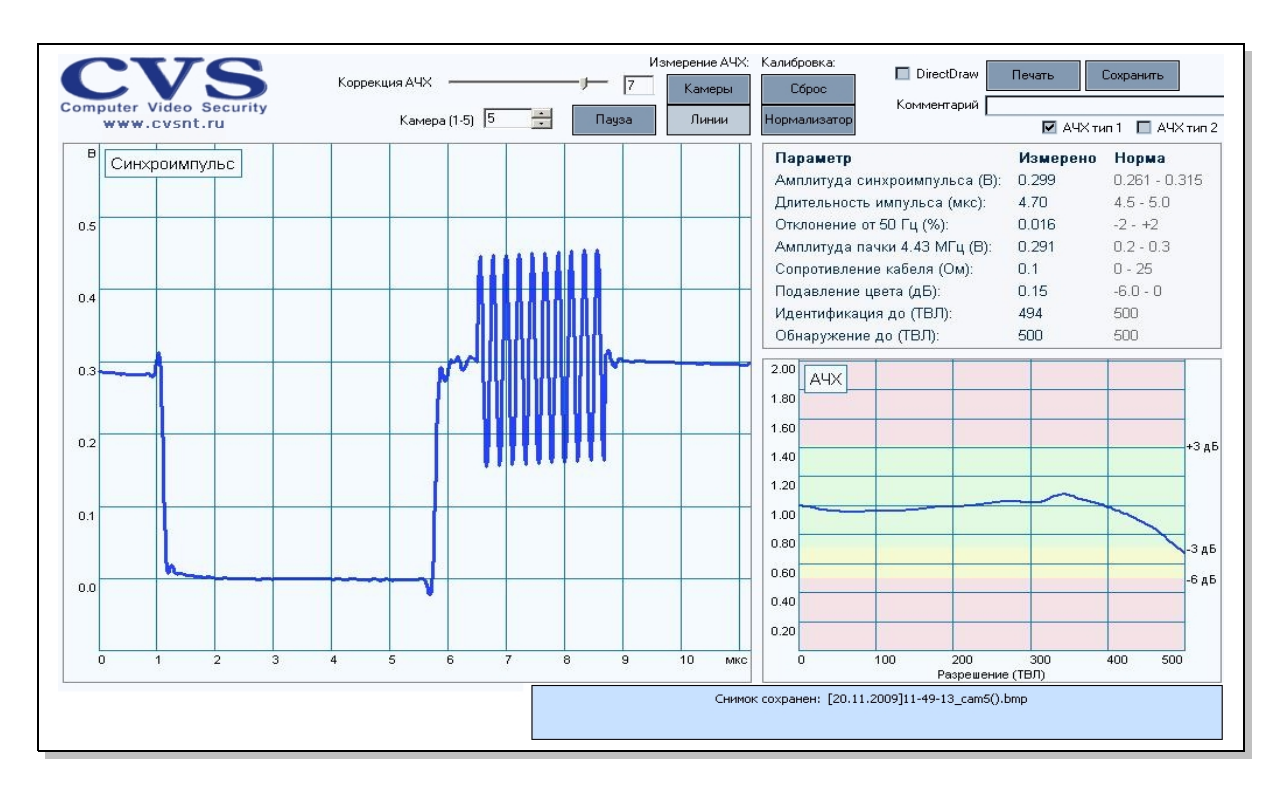

Рис.5. «Сохранение результатов работы CVS-VS».

Сохранение результатов по нажатию кнопки «Сохранить» производится в ту же папку, в которой находится программа CVSTest. Если запуск программы осуществлен с компакт-диска CVS, то сохранение снимка осуществляется на рабочий стол пользователя Windows.

| <u>р</u> айл і                                                                                                    | Правка <u>В</u> ид <u>И</u> | збранное ( | С <u>е</u> рвис <u>С</u> правк | a       |           |               |            | _ 🗆 🗶 |
|----------------------------------------------------------------------------------------------------|-----------------------------|------------|--------------------------------|---------|-----------|---------------|------------|-------|
| 🔄 🕞 Наза                                                                                                    | ад т 💮 т 💋                  | 🦻 🔎 Пон    | иск 🔀 Папки                    |         | × 9       | 🛄 • 📑         | · 💣 👘      |       |
| Apper: □ D:\CD CVS 68 Next\! □ □ □ □ □ □ □ □ □ □ □ □ □ □ □ □ □ □ □ □ □ □ □ □ □ □ □ □ □ □ □ □ □ □ □ □ □ □ □ □ □ □ □ □ □ □ □ □ □ □ □ □ □ □ □ □ □ □ □ □ □ □ □ □ □ □ □ □ □ □ □ □ □ □ □ □ □ □ □ □ □ □ □ □ □ □ □ □ □ □ □ □ □ □ □ □ □ □ □ □ □ □ □ |                             |            |                                |         |           |               |            |       |
|                                                                                                    | -                           | M<br>FC    | 1                              |         | ٠         | 1             | ٠          |       |
| ipp20)                                                                                                    | AxisA.dll                   | cvs_vs     | CvsTele.dll                    | CvsTest | ijl15.dll | ipps20.dll    | MDrDII.dll |       |
|                                                                                                    |                             |            |                                |         |           |               |            |       |
|                                                                                                    |                             |            |                                |         |           |               |            |       |
|                                                                                                    |                             |            |                                |         |           |               |            |       |
| і<br>Объектов: 8                                                                                                    | Эбъектов: 8                 |            |                                |         |           | 😼 Мой компьют | гер        |       |

Рис. 6. «Список файлов для работы видеоскопа».

# ПРИЛОЖЕНИЕ 1.

Черный Квадрат Малевича-Новикова \*.

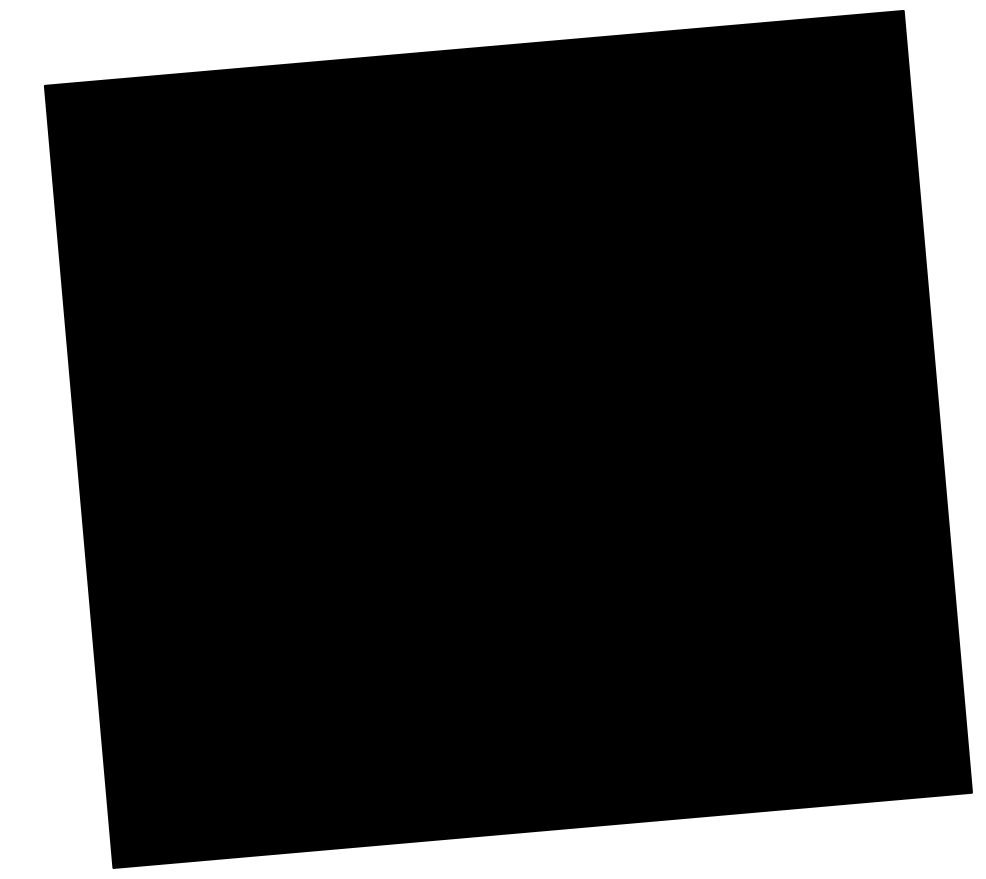

\* Угол наклона квадрата 5 градусов.

#### ПРИМЕЧАНИЕ.

- 1. Программа анализа видеосигнала поддерживает работу по сети. Для этого необходимо выполнить следующие действия:
  - Завершить работу CVSTest (если запущен). Запустить программу анализа видеосигнала (cvs\_vs.exe).
  - В программе нажать в правом-верхнем углу кнопку «CVS». В появившемся окне добавить сервер(а) CVS.
  - В CVSCenter для интересующей камеры произвести настройки: во вкладке «Состояние» установить движок «Разрешение» в позицию со значением 896; движок «Ускорение» в «Норма» или «Минимум»; отключить «Активность» и «Движение». Во вкладке «Изображение» нажать «По умолчанию»; отключить «Устранение шумов», «Деинтерлейс» и «Дельта-сжатие».
  - Для измерения АЧХ камеры (черный квадрат) установите в CVSCenter интересующую камеру в режим «Кадр», для измерения АЧХ линии в режим «Поле».
  - Коррекция АЧХ выполняется движком «Четкость» во вкладке «Изображение» в настройках камеры в CVSCenter.
- Программа анализа видеосигнала поддерживает вывод изображения с использованием аппаратного ускорения для уменьшения нагрузки на процессор (актуально для малопроизводительных компьютеров). Для включения этой функции нужно воспользоваться переключателем «DirectDraw» в правой-верхней части окна программы.